| Apmaksas žurnāls                 | <br>3 |
|----------------------------------|-------|
| Maksājuma uzdevumu iegrāmatošana | <br>3 |

## Apmaksas žurnāls

Apmaksas žurnāls ir atskaite par maksājuma uzdevumiem.

Izmantojot šo atskaiti, vienlaicīgi var iegrāmatot daudzus maksājuma uzdevumu dokumentus.

## Maksājuma uzdevumu iegrāmatošana

Lai vienlaicīgi iegrāmatotu vairākus maksājuma uzdevumu dokumentus: 1) Jāatver atskaite Apmaksas žurnāls kolonna PIEGĀDĀTĀJI → ATSKAITES → Apmaksas žurnāls

2) Atskaitē pie Periods jānorāda periods, kurā ietilpstošie maksājuma uzdevumi jāiegrāmato (maksājumu dokumenti tiks atlasīti atskaitē pēc dokumentu galvenē norādītā datuma).

Jānorāda izvēles iespēja neapstiprināts.

## 3) Jānospiež poga Atskaite.

4) Tad tiks parādīts saraksts ar neiegrāmatotajiem maksājuma uzdevumu dokumentiem. Sarakstā ir jāieliek ķeksīši pie tiem dokumentiem, kuri jāiegrāmato.

5) Pēc tam jānospiež poga APSTIPRINĀT MAKSĀJUMUS.

## ×

×

6) Tad tiks parādīts lodziņš, kurā tiks jautāts, vai tiešām jāiegrāmato visi izvēlētie dokumenti. Lai tos iegrāmatotu, lodziņā jānospiež poga 0K.

From: https://wiki.directo.ee/ - **Directo Help** 

Permanent link: https://wiki.directo.ee/lv/or\_aru\_tasumised?rev=1613645709

Last update: 2021/02/18 12:55

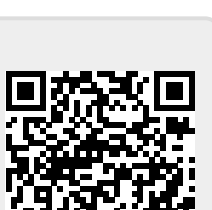